<u>得意先追加手順</u>

| 逾村EDI5/294 「ESCORT」 Ver35                                                                                    |                                                                         |
|----------------------------------------------------------------------------------------------------|-------------------------------------------------------------------------|
| COPYEIGHT C1998-2000<br>DARCOEINSIE TREERLED<br>ALL HOPES RESERVED.<br>資材 EDI システム<br>ESCORED<br>Version 3.5 | トップメニュー<br>データ取込<br>所要計画&予約注文管理<br>受注管理<br>出荷管理<br>売上管理<br>日次処理<br>一括処理 |
|                                                                                                    | 終了                                                                      |

トップメニューより "マスタ管理 "を選択します。

次に"得意先マスタ"を選択します。

| 資材EDI5/274 FESCORT」Ver85                                                                                                    |                                                                                      |                                     |
|----------------------------------------------------------------------------------------------------|--------------------------------------------------------------------------------------|-------------------------------------|
| Reference of the second of the second of t | マスタ管理<br>システム管理<br>商品マスタ<br>神え先マスタ<br>納入先マスタ<br>商品コード変<br>印刷用マスタ<br>取込パスマス<br>発注者固有項 | トップメニュー<br>マスタ<br>検マスタ<br>作成<br>目作成 |
|                                                                                                    |                                                                                      | 戻る                                  |

"マスタ検索"画面の"新規"ボタンを押します。

| マス外検索       |
|-------------|
| ┌検索方法       |
| ● コードで検索する  |
|             |
|             |
| ┌検索内容       |
|             |
|             |
|             |
| 新規 印刷 検索 戻る |
|             |

"得意先マスタメンテナンス"画面が表示されますので、以下の項目について正確に 入力して下さい。

- 得意先コード:103120BX
- 得意先名: シャープ㈱電子部品 広島
- カナ: デンシブヒンヒロシマ
- VAN コード: 103120BX
- 得意先区分:7 シャープ
- オーダー方式:1 項目付加方式
- 税端数処理区分:2 四捨五入
- 売上処理区分:1 検収時売上
- 納期回答・出荷情報 版数:12E
- 出荷テキスト:チェックボックスにチェックをし、シャープ㈱AV システム事業本部 広島と同様の 値を入力して下さい
- 納品テキスト:チェックボックスにチェックをし、シャープ㈱AV システム事業本部 広島と同様の 値を入力して下さい
- 送信自社コード:御社の会社コードを入力して下さい

| 律意先マスタメンテナンス                    |                                                        |
|---------------------------------|--------------------------------------------------------|
| 得意先了上 <sup>、103120EX</sup> 得意先多 | 〕y+-7°㈱電子部品広島 + デンシブヒンヒロシマ                             |
| 郵便番号 VAN3-                      | 103120BX                                               |
| 住所                              |                                                        |
| 宛先名                             |                                                        |
| 敬称                              |                                                        |
| 電話番号 FAX番号                      |                                                        |
| 備考                              |                                                        |
|                                 | 納期回答                                                   |
| 得意先区分 2.5t+-7°                  | <ul> <li>         ・ 全件         ・ 確定分のみ     </li> </ul> |
| か-ダー方式 1 項目付加方式 ·               | ■ 余内規則デキスト 255                                         |
| 端数処理区分 1切上げ 三                   | 一田尚テキスト C:¥Program Files¥ESCORT.3¥s070 🗪               |
| 税端数処理区分 2 四捨五入                  | ► ####################################                 |
| 売上処理区分 校収時売上                    | 約品747.12 818                                           |
|                                 | 送信自社                                                   |
| 締日 0 日 末編はのを入力。                 | 登録 削除 戻る                                               |
|                                 | 02/02/15                                               |

"得意先一覧"画面より、「103120BX シャープ㈱電子部品 広島」が追加されていることを確認して下さい。

| 得意的 | 七一覧      |                         |        |
|-----|----------|-------------------------|--------|
|     | 得意先コード   | 得意先名                    | 電話番号 ▲ |
| 17  | 103120BL | シャーフ。㈱電子部品事業本部          |        |
| K   | 103120BX | シャーフ°㈱電子部品 広島           |        |
| 19  | 103120ME | 24-7 開放2754事業本部 栃木      |        |
| 20  | 103120MT | シャーフ°㈱AVシステム事業本部 広島     |        |
| 21  | 103120NE | シャーフ (株)液晶事業本部          |        |
| 22  | 103120PC | シャーフ。(限)ト、キュメントシステム事業本部 |        |
| 23  | 103120SC | シャーフ。㈱清報システム事業本部        |        |
| 24  | 103120SH | シャー7°(㈱)]C事業本部          |        |
| 25  | 103120VF | シャープ㈱通信システム事業本部         |        |
| 26  | 103120YB | シャーフ。㈱電化システム事業本部        |        |
| 27  |          |                         |        |
| 28  |          |                         |        |
| 29  |          |                         |        |
| 30  |          |                         |        |
| 31  |          |                         |        |
| 32  |          |                         |        |
| 33  |          |                         |        |
| 34  |          |                         | •      |
|     |          |                         | 玻史「夏ろ」 |
|     |          |                         | 健正 天る  |

以上で得意先の追加処理は終わりです。